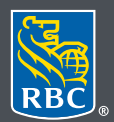

Wealth Management

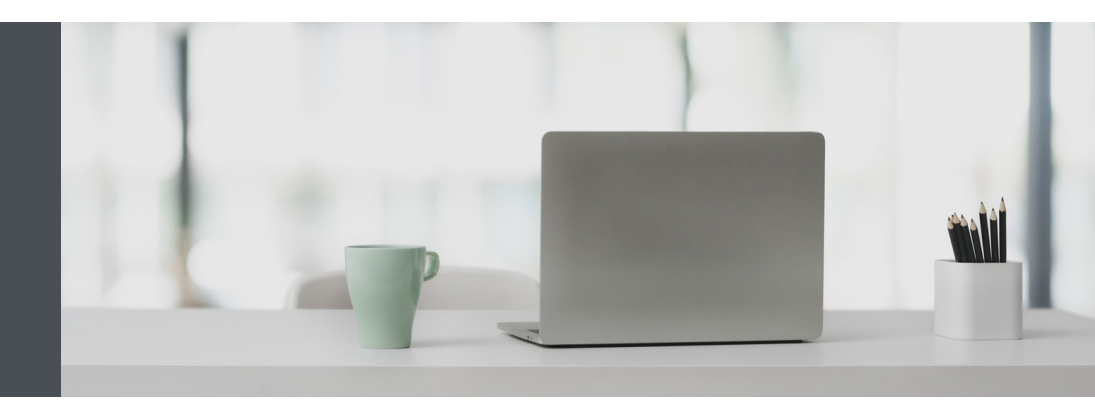

## **RBC Wealth Management Online**

Questions? We're here to help – contact our Helpdesk at 1-866-342-3992, or contact your Investment Counselling team.

## See the big picture with Account Groups

With Account Groups, it's easy to see your combined balances and investment information by bundling single accounts together. You can see Account Groups on your Homepage, and Holdings and Activities pages.

## Here's how to create an Account Group

- 1. Go to www.rbcphnic.com and sign in at the top right corner using your 16-digit client card number and password. If you don't know your client card number, contact your Investment Counselling team.
- 2. Once signed in, click on your "Your Name" at the top right, then select "Settings."

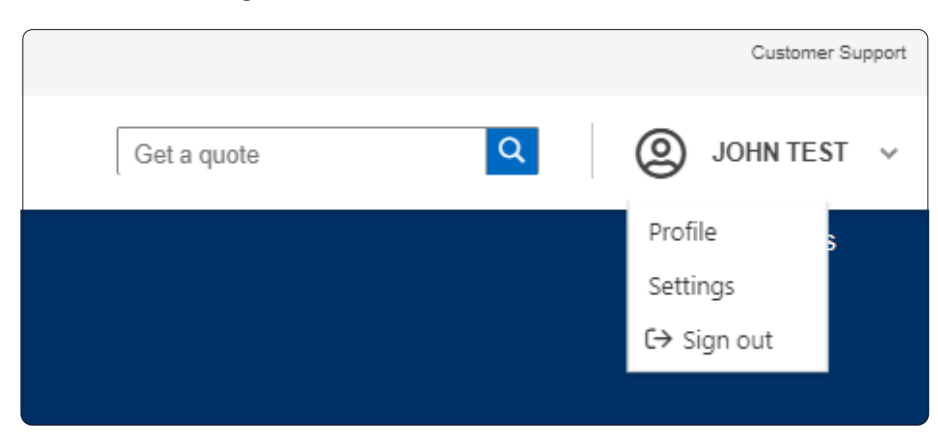

3. Click on "Account Groups" and select "Create New Group."

| Settings       |                |                   |                   | () FAQ           |
|----------------|----------------|-------------------|-------------------|------------------|
| Notifications  | Account Groups | Account Nicknames | Document Delivery |                  |
|                |                |                   |                   |                  |
| Account Groups |                |                   |                   |                  |
|                |                |                   |                   | Create New Group |

## 4. Next:

- Enter your Group NameEnter your Description
- Select the accounts to be added in your group
- Click "Save"

| Creat              | e New Group                              | ×   |
|--------------------|------------------------------------------|-----|
| Group              | Name                                     |     |
| Group              | Name 1                                   |     |
| Descrip<br>Discrip | ption 2                                  |     |
| Acco               | unts Included in Group Combined Total C. | AD  |
| ~                  | 11111111 - RIF 361,004,902               | .39 |
| ~                  | 22222222 - Investment 75,286,284.        | .01 |
| ~                  | 33333333 - Investment 24,748,136.        | .69 |
| ~                  | 4444444 - Investment 16,425,154.         | .43 |
|                    | d 1 2 3 4 ▶                              |     |
|                    | Save Cancel                              |     |
|                    |                                          |     |

That's it – you're done! You will now see your Account Groups on RBC Wealth Management Online.

| Settings       |                           |                   |                   |                    |      | () F/     |
|----------------|---------------------------|-------------------|-------------------|--------------------|------|-----------|
| Notifications  | Account Groups            | Account Nicknames | Document Delivery |                    |      |           |
| O Your Accoun  | t Group has been created. |                   |                   |                    |      |           |
| Account Groups |                           |                   |                   |                    |      |           |
|                |                           |                   |                   |                    |      |           |
|                |                           |                   |                   |                    | Crea | te New Gr |
| Group          |                           | Description       |                   | Combined Total CAD | Crea | te New G  |

If you ever want to edit your account group, click on the "edit" icon ( 😰 ), enter changes, and click save.

| Group Name 1                      |               |
|-----------------------------------|---------------|
| Group Name 1                      |               |
| oroup manie 1                     |               |
| Description                       |               |
| Discription 2                     |               |
| Accounts Included in Group Combin | ned Total CAD |
| ✓ 11111111 - FER 36               | 1,004,902.39  |
| ✓ 22222222 - Placement 7          | 5,286,284.01  |
| ✓ 33333333 - Placement 2          | 4,748,136.69  |
| ✓ 4444444 - Placement 1           | 6,425,154.43  |
|                                   |               |
| Save                              | Cancel        |

To delete your account group, simply click on the "delete" icon and click "Delete" to confirm. Note: Once a group is deleted, it cannot be undone.

| Delete Group                                                                          |        | ×      |  |  |  |
|---------------------------------------------------------------------------------------|--------|--------|--|--|--|
| Are you sure you want to delete Group Name 1?<br>Once it's deleted you can't undo it. |        |        |  |  |  |
|                                                                                       | Cancel | Delete |  |  |  |

Questions? We're here to help – contact our Helpdesk at 1-866-342-3992, or contact your Investment Counselling team.

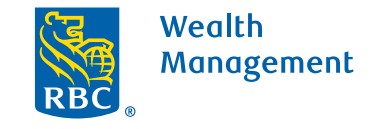

This information has been prepared for use by the RBC Wealth Management member companies, RBC Dominion Securities Inc.\*, RBC Phillips, Hager & North Investment Counsel Inc., Royal Trust Corporation of Canada and The Royal Trust Company (collectively, the "Companies") and certain divisions of the Royal Bank of Canada. \*Member-Canadian Investor Protection Fund. Each of the Companies and the Royal Bank of Canada are separate corporate entities which are affiliated. ® / ™ Trademark(s) of Royal Bank of Canada. Used under licence. ©Royal Bank of Canada 2020. All rights reserved. 20\_90081\_1059 (06/2020)